# How to Save and Manage Segments in Alchemer Pulse

Save the combination of Themes and Filters that matter to you

### Overview

If there are specific combinations of **Themes** and **Filters** that you would like to check periodically, you can create and save those as **Segments**. You can also share **Segments** with your team. Segments are created on the **Feedback** page, but they can also be used on the **Reports** and **Workflows** page.

### Save segments

Step 1. Go to the Feedback page.

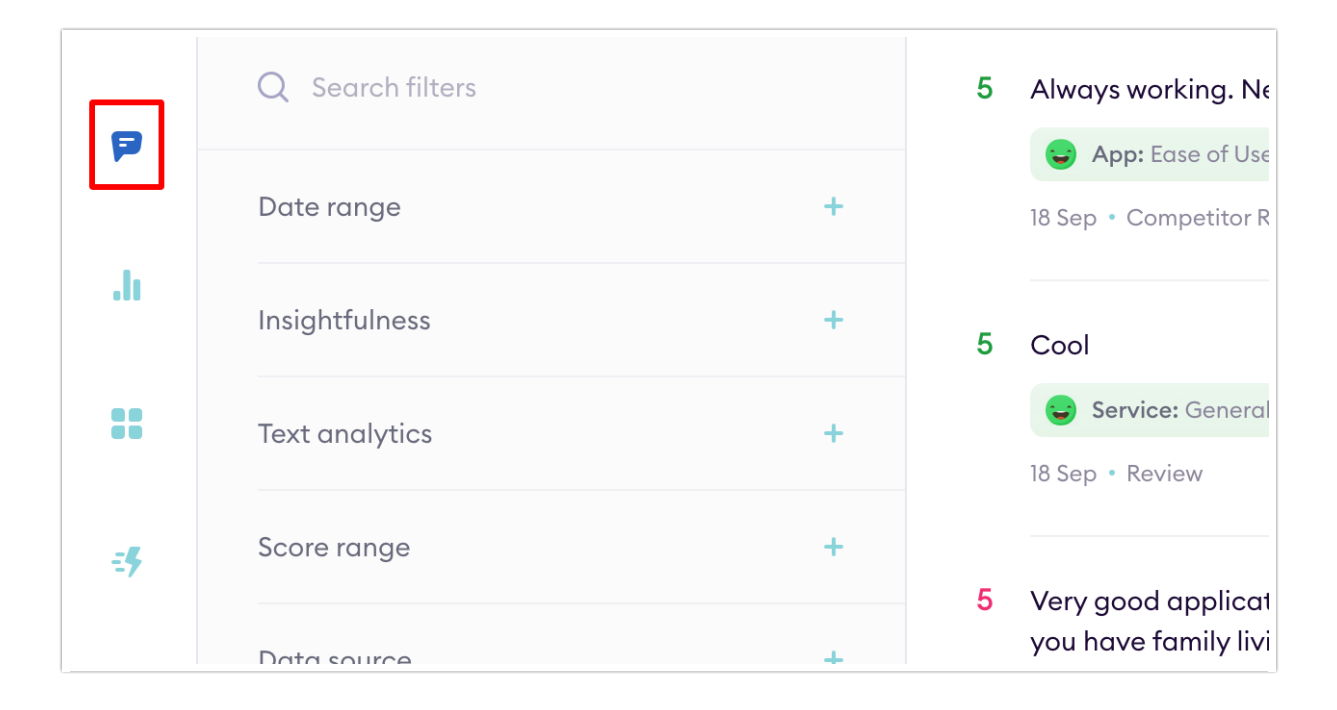

Step 2. Select the Theme(s) you'd like to include in the Segment.

|                                                                                | <b>Themes Phrases</b><br>Q Search |       |  |  |
|--------------------------------------------------------------------------------|-----------------------------------|-------|--|--|
|                                                                                | Service                           | 5,764 |  |  |
| eiving or sending money when<br>ngland and the truth very happy<br>Ig Money +1 | Арр                               | 4,006 |  |  |
|                                                                                | Product & Features                | 2,679 |  |  |
|                                                                                | Customer Care                     | 1,465 |  |  |
|                                                                                | Company / Brand                   | 1,229 |  |  |
|                                                                                | Security                          | 728   |  |  |
|                                                                                | Bug / Glitch                      | 684   |  |  |
| d from a banking card company<br>f options! I live the fact that I can         | Other                             | 280   |  |  |

For example, if you need to regularly check the feedback regarding Access / Login under the Bug/Glitch Theme, you would select this here.

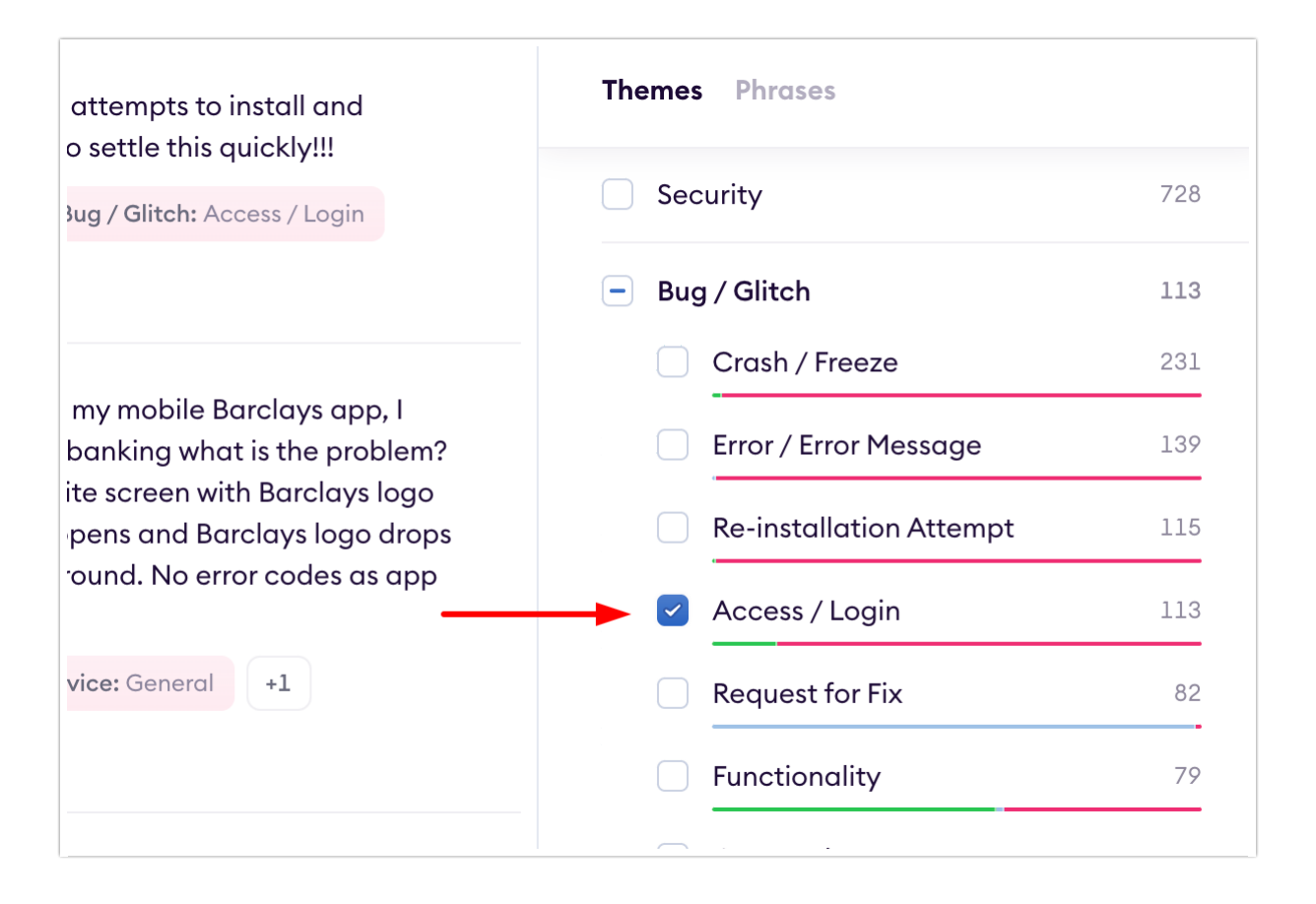

Step 3. Customise the required Filters on the left side of the page.

|                | Q Search filters |   | 1 | There is no option to                                               | login!!! I'm stuck                                              |
|----------------|------------------|---|---|---------------------------------------------------------------------|-----------------------------------------------------------------|
| P              | Date range       | + |   | Security: Log In                                                    | Bug / Glitch: Acce                                              |
| .lı            | Insightfulness   | + | 1 | Cannot access my a                                                  | ccount after seve                                               |
| ::             | Text analytics   | + |   | Bug / Glitch: Re-ir                                                 | stallation Attempt                                              |
| <del>.</del> , | Score range      | + |   | 15 Sep • Survey • See o                                             | riginal (French)                                                |
|                | Data source      | + | 1 | With no word of war<br>know I think??? I co<br>When I tap app to or | ning I cannot acc<br>In still use my onli<br>Den I aet a. Blank |
|                | Sentiment        | + |   | for 1 second then is a<br>down lower on still ju                    | is if another scree<br>ist plan white bac                       |
|                | Data type        | + |   | Bug / Glitch: Error                                                 | / Error Message                                                 |

| Example<br>a) Filter feedback that contains certain Keywords such as unable (e.g., unable to access, |                                                                  |   |  |  |  |  |
|----------------------------------------------------------------------------------------------------|------------------------------------------------------------------|---|--|--|--|--|
| unable to login).                                                                                    | Keyword is<br>unable ×                                           | × |  |  |  |  |
| b) Filter feedback t                                                                                 | b) Filter feedback that includes a specific <b>Company</b> name. |   |  |  |  |  |
| Company is                                                                                           | >                                                                | × |  |  |  |  |
| Q Search                                                                                             | Unselect                                                         | 1 |  |  |  |  |
| 🕑 Chatterbo                                                                                          | ank                                                              | 6 |  |  |  |  |
| First Direc                                                                                          | ct (                                                             | 0 |  |  |  |  |
| Atom Bar                                                                                             | nk (                                                             | 0 |  |  |  |  |
| Lloyds                                                                                               | (                                                                | 0 |  |  |  |  |
| Barclays                                                                                             | (                                                                | 0 |  |  |  |  |
| Starling                                                                                             | (                                                                | 0 |  |  |  |  |
| Monese                                                                                               | (                                                                | 0 |  |  |  |  |
|                                                                                                    |                                                                  |   |  |  |  |  |

Step 4. Click Saved segments above the list of Filters.

| Saved segments   | • | ×2 | 000 | Q              | Search feedback       |
|------------------|---|----|-----|----------------|-----------------------|
| Q Search filters |   |    |     | 1              | There is no option to |
| Date range       |   |    | +   | 16 Sep • Revie | 16 Sep • Review       |

#### And then select Add New.

| Saved segments •    | <sup>±</sup> ≫ <sup>3</sup> ···· | Q Search feedback     |
|---------------------|----------------------------------|-----------------------|
| Q Search segments   |                                  |                       |
| All responses       |                                  |                       |
| Access/Login Issues | +                                |                       |
| Manage Add New 🚽    | +                                | No comm<br>It could h |
| lext analytics is   | ×                                | How abo               |

Give it a name and click on the **checkmark** to save it.

| × Unable access  | ¢ | ~ | Q Search feedback |
|------------------|---|---|-------------------|
| Q Search filters |   |   |                   |
| Date range       |   | + |                   |
|                  |   | - |                   |

It's now saved under Saved segments.

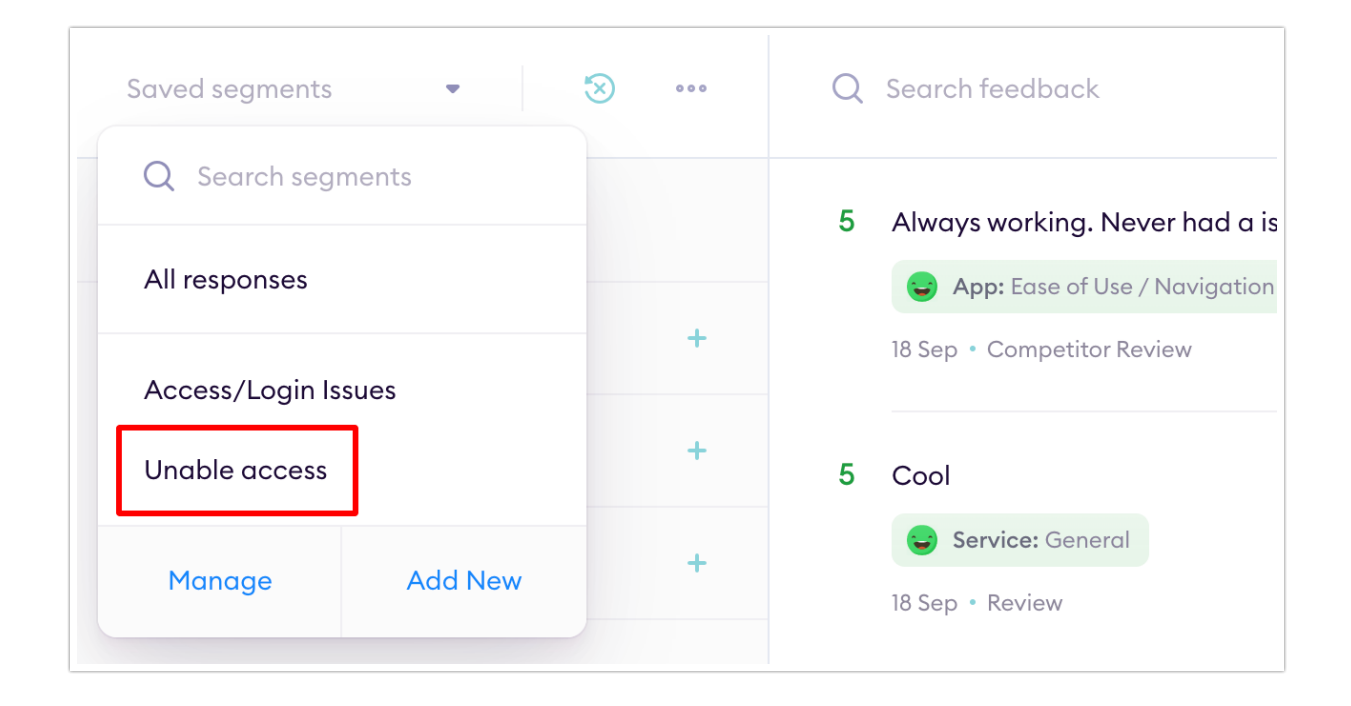

When you hover the mouse over a segment, its details (e.g., type of theme, filters and/or parameters, etc.) will be displayed.

## Update segments

When you've selected a saved **Segment** and you update any of the filters, the **update icon** will appear next to the **Segment** name of as shown below. Click the **update icon** to save your changes.

| demo | Unable access           | ▼ <sup>1</sup> × <sup>3</sup> ···· | Q | Search feedback                                  |
|------|-------------------------|------------------------------------|---|--------------------------------------------------|
| P    | Q Search filters        |                                    | 7 | When I spoke with one<br>problem with color, she |
|      | Insightfulness is       | ×                                  |   | the color of these card good.                    |
| .h   | <ul> <li>Any</li> </ul> | 78                                 |   | Product Attributes: G                            |
|      | O Most insightful       | 11                                 |   | +1                                               |
|      | Least insightful        | 0                                  |   | 25 Nov • NPS                                     |
|      |                         |                                    |   |                                                  |

## Rename, Share, or Delete Segments

Step 1. Click Saved segments above the list of Filters.

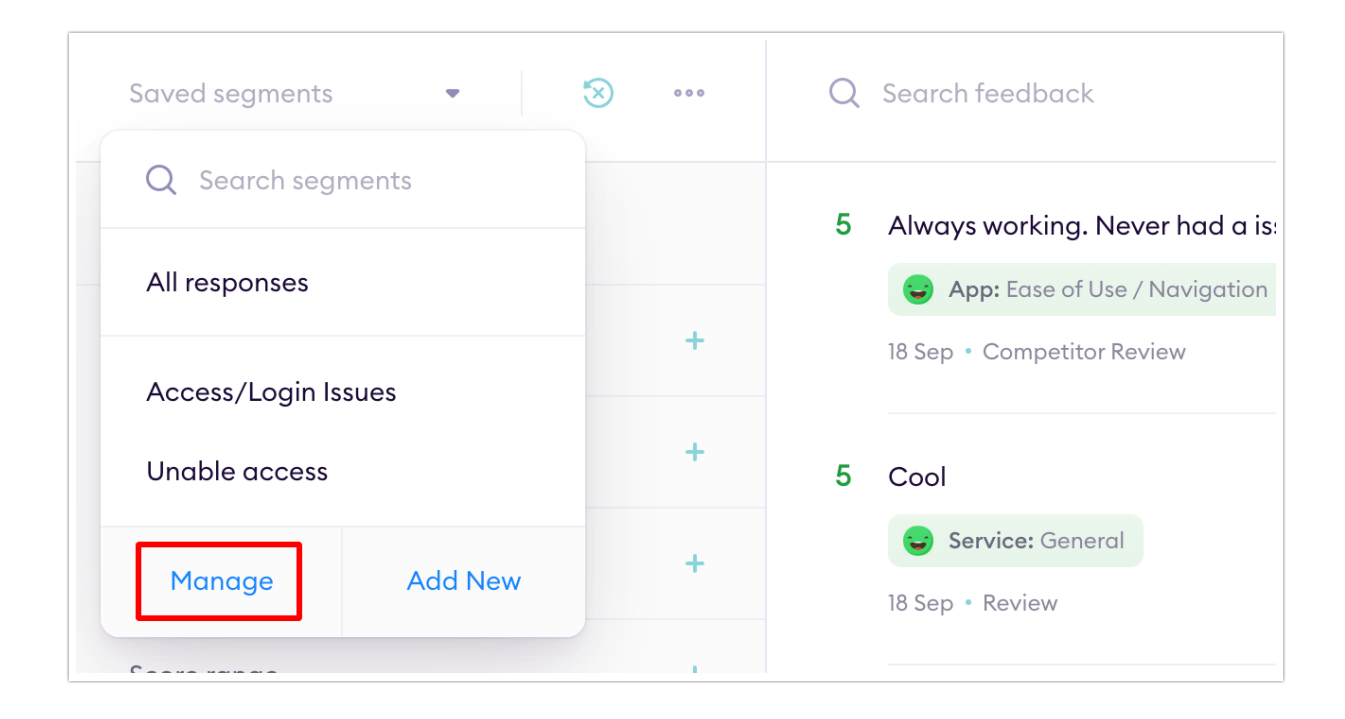

Step 2. Select Manage. On the screen that will appear, you can:

- View all the segments you created under MY SEGMENTS
- Share, switch to **Private**, or **Delete** segments you created.
- View SHARED SEGMENTS

Once you've completed your updates, click Save Changes.

| 9 | ••• Q Search feedback       | α+ α                                       |
|---|-----------------------------|--------------------------------------------|
|   | MY SEGMENTS SHARED SEGMENTS | — I                                        |
|   | SEGMENT NAME                | SHARE                                      |
|   | Access/Login Issues         | Private 🔹 🗂                                |
|   | Unable access               | Private 🔹 📋                                |
|   |                             |                                            |
|   |                             | Cancel Save Changes                        |
|   |                             | in Teachanal and the twenth second barrant |

**Related Articles**